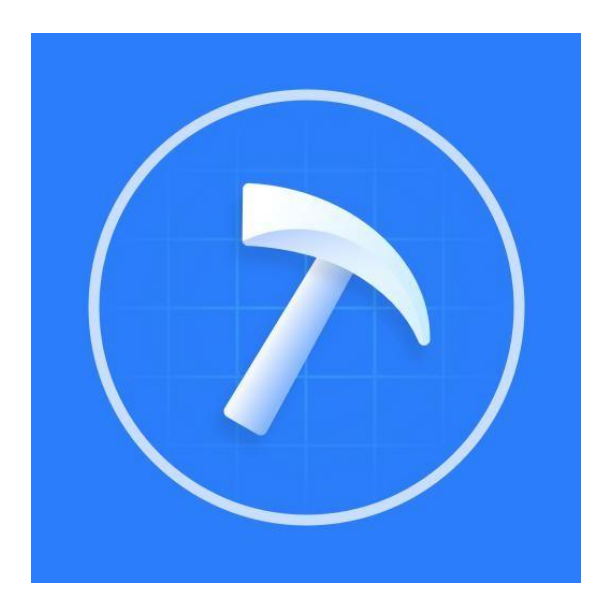

# ShineTools Guide

Shenzhen Growatt New Energy CO., LTD

### Content

| I. ShineTools Description                                 | 2    |
|-----------------------------------------------------------|------|
| II. Commissioning Tools                                   | 2    |
| III . Shine WiFi-S/X Quick Installation Guide             | 2    |
| Electrical Connection ShineWiFi-S                         | 2    |
| Electrical Connection ShineWiFi-X                         | 3    |
| • Turn on the inverter and check the connection status    | 4    |
| IV . Scan the QR code to download and install the APP     | 4    |
| 1) Login                                                  | 5    |
| Dend User Login:                                          | 6    |
| O&M User Login                                            | 6    |
| 3 The difference between end users and O&M users          | 6    |
| ② USB/232-WiFi Commissioning Tool                         | 7    |
| ③ ShineWiFi-S/X Commissioning Tool                        | 7    |
| ④ Direct WiFi Commissioning Tool                          | 8    |
| 6 Commissioning of TL-XH-US                               | 9    |
| OLocal Commissioning for TL-XH-US                         | 9    |
| Punctions Introduction                                    | . 10 |
| $\bigcirc$ Interface layout for different series inverter | . 14 |
| ⑧Fault Warning                                            | . 14 |

### I. ShineTools Description

ShineToolsisasmartAPPthatcouldrealizetheinvertersystemlocalcommissioning function via the smart phone. It communicates with the inverter through internal WiFi or datalogger to realize real-time status monitoring, alarm query, parameter configuration, intelligent diagnosis and other routine maintenance functions, is a convenient local configuration platform.

Real-timestatusmonitoring:Graspthereal-timestatusofinvertersanddataloggers timely;

Alarm query: There are easy-to-operate alarm function and flexible alarm display mechanismcouldhelpobtainfaultlocationinformationquickly, and convenience for

customers to take countermeasures timely, improve the efficiency of operation and maintenance.

Parameter configuration: Simple and safe parameter configuration, and one-stop unified configuration can be realized through the datalogger;

### II. Commissioning Tools

There are three dataloggers could be used to realize the local commissioning function, please select the corresponding one according to your needs.

| Commissioning Tools | Description                                                    |
|---------------------|----------------------------------------------------------------|
| USB/232-WiFi        | Suitable for all inverter devices                              |
| Shine WiFi-S/-X     | Only support datalogger with 3.0.0.2/3.1.0.2 and above version |
| Direct WiFi         | Only built-in -US inverters                                    |

### **III** . Shine WiFi-S/X Quick Installation Guide

### • Electrical Connection ShineWiFi-S

Use a screwdriver to remove the waterproof metal sheet on the RS-232 interface of the photovoltaic device:

• WhenthespecificationoftheRS-232interfaceisshownas(A), settheDIPswitch 1 to the "ON" position, then dock the RS-232 interface of the ShineWiFi-S and the inverter and screw the ShineWifi-S to the inverter.

WhenthespecificationoftheRS-232interfaceisshownas(B),poketherubberplug onthewaterproof gasketwithascrewdriverfirstly,thendocktheRS-232interface of the ShineWiFi-S and the inverter and screw the ShineWifi-S to the inverter

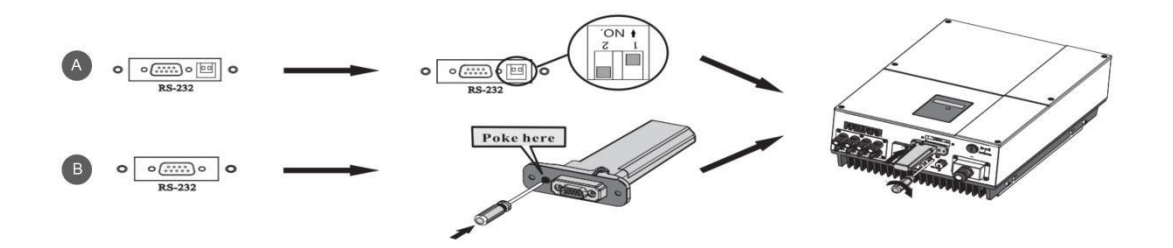

# • Electrical Connection ShineWiFi-X

- Rotatecounterclockwisetounscrewtheuppercoverofthephotovoltaicequipment USB interface;
- Rotatethedataloggerlockerontheupper, makesurethetriangleisonthefront side and in the middle

LED status

Working condition

ALL three LEDs are off

ShineWiFi-S/X not connected well with inverter USB port

Only Red LED flashes

• Connect the datalogger to the inverter USB port, make sure the triangle is on the front side, press the locker and rotate clockwise until it is tighten.

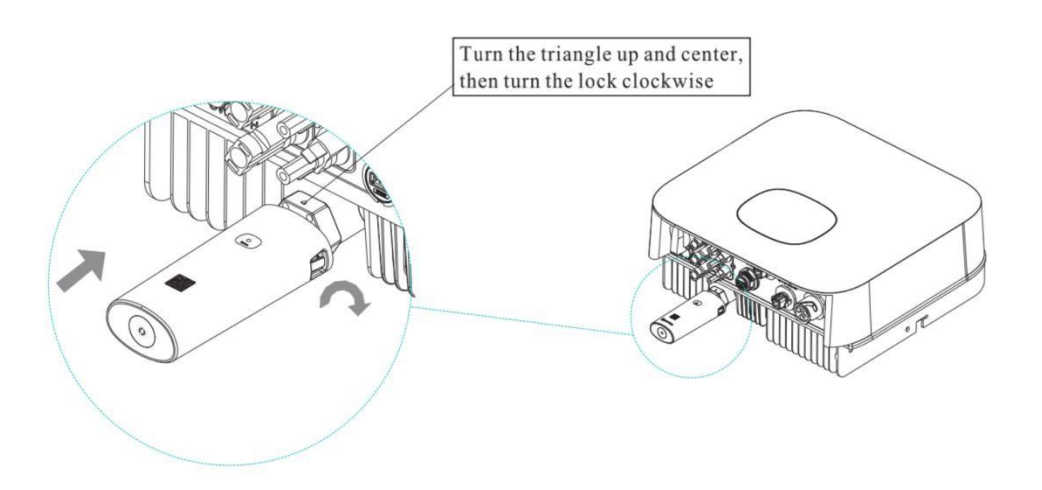

### • Turn on the inverter and check the connection status

After installing the ShineWiFi-S/X module, turn on the inverter, then the red LED flashing indicates the inverter and ShineWiFi-X communication is normal for the first time installation.

• Description of LED status

| Only Green LED flashes | The communication between ShineWiFi-S/X, inverter and router is OK         |
|------------------------|----------------------------------------------------------------------------|
| Only Blue LED flashes  | The communication between ShineWiFi-S/X, inverter, router and server is OK |

# IV . Scan the QR code to download and install the APP

Scan the QR codeor search for "ShineTools" in GooglePlay or Apple Store to download and install the APP;

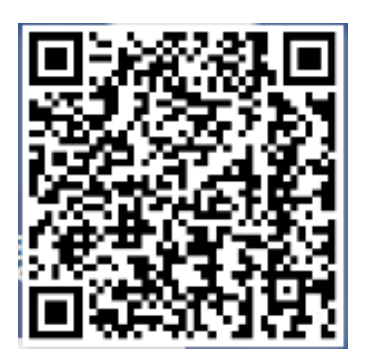

Android & iOS

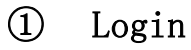

- Start the APP;
- Choose the end user or O&M account;
- Enter the account and password and log in;
- After login successfully, you can check the "Installation Manual."
- When you log in for the first time, the APP will display the welcome interface, you can click the "Do not remind again" to enter the next interface

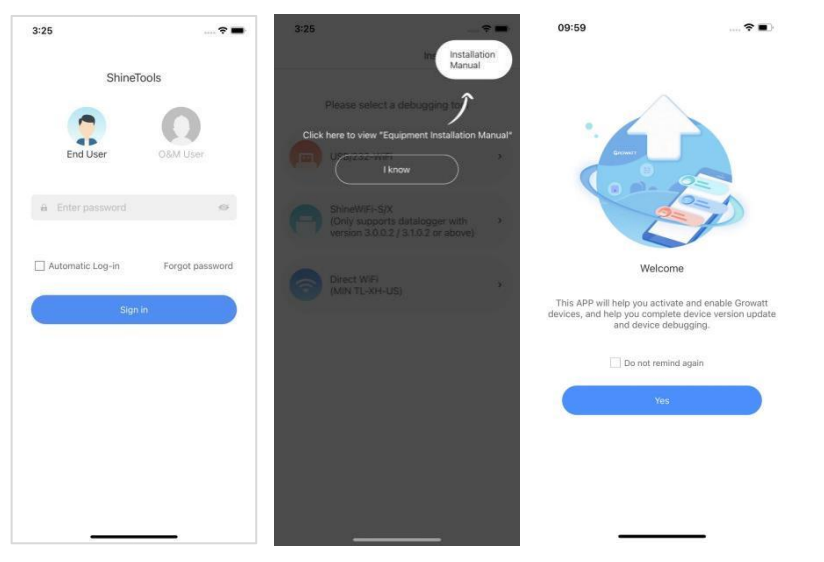

#### ① End User Login:

The initial password is: OSS + today's date (for example: 20220510), click Automatic Login to realize the next automatic login without entering anything. After logging in, you can change the password. If you forget your password, you can change your password in Forgot Password

| 19:23            | 🗢 🔳             | 19:24 🕇                        | 🗢 🔳   | 19:23 🕇           | 🗢 🔳                   |
|------------------|-----------------|--------------------------------|-------|-------------------|-----------------------|
|                  |                 | < Please select a product type | e     | < Change          | e password            |
| ShineTools       | S               | Please select a product type   |       |                   |                       |
|                  | 0               | Single phase                   |       | @ Please enter th | ne initial password 🕬 |
| End User         | O&M User        | MIC、MIN TL-X/XE                | >     | 🔒 Please enter a  | new password 🛛 🧐      |
|                  |                 | MIN TL-XH                      | >     | 🛱 Confirm passv   | vord 👳                |
| Enter password   | ~               | X Please enter a new password  |       |                   |                       |
|                  |                 | Setting login password         | - 1 - | C                 | Yes                   |
| Automatic Log-in | Forgot password |                                |       |                   |                       |
| Sign in          |                 | Yes                            |       |                   |                       |
|                  |                 | MAX TL3-X HV                   | >     |                   |                       |
|                  |                 | -S/MTL-S/TL3-S                 | @ >   |                   |                       |
|                  |                 | Storage                        |       |                   |                       |
|                  |                 | SPA TL BL                      | >     |                   |                       |
|                  |                 | SPA TL3 BH                     | >     |                   |                       |
| -                | :               | SPH                            | >     | 3. <b></b>        |                       |
| Logi             | in              | Set new passw                  | ord   | Forget            | Password              |

#### ❷ O&M User Login

For installer/distributor users, could use the OSS account to login the ShineTools APP, they also can click Automatic Login to realize the next automatic login without entering anything.

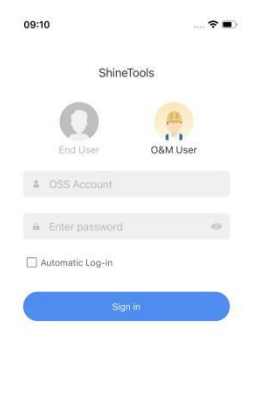

3 The difference between end users and O&M users

End users and O&M users have different permissions (for example: some parameters can not be set by the end users can; while O&M users can read and set.)

### ② USB/232-WiFi Commissioning Tool

- Select the USB/232-WiFi Chanel;
- Enter the Connection Tutorial, then click next step

• Scan or enter the SN of datalogger manually. If the datalogger has been connected, this step can be skipped

• Enter the Local Commissioning interface.

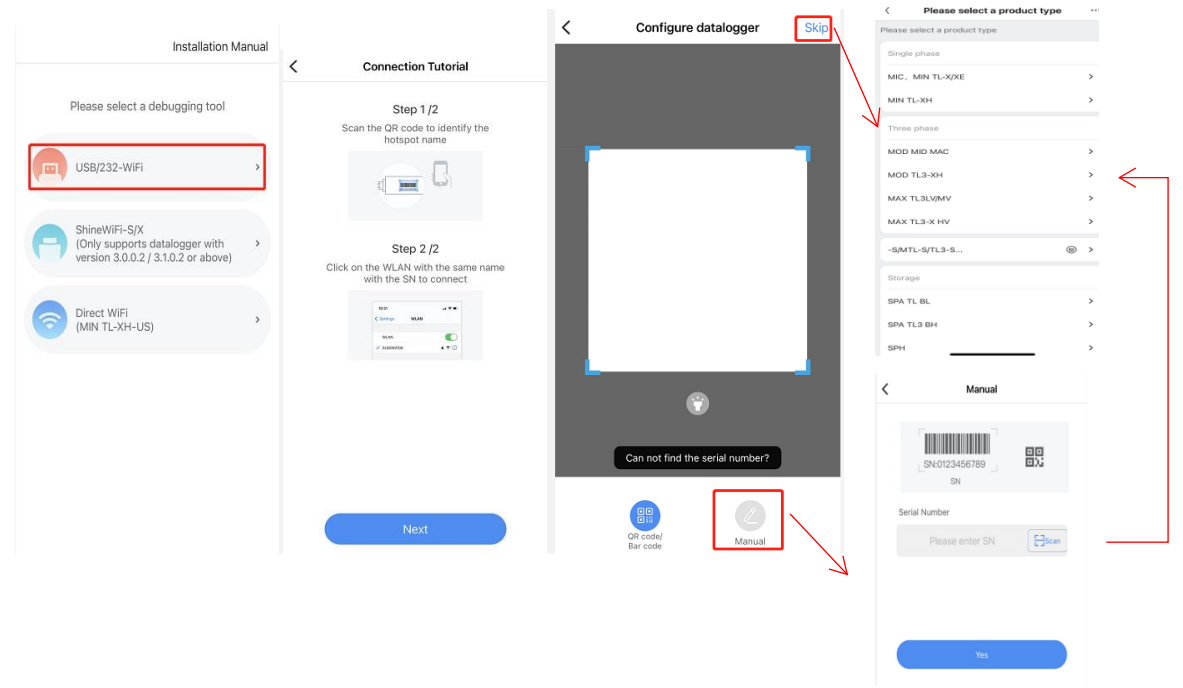

### ③ ShineWiFi-S/X Commissioning Tool

- Select the ShineWiFi-S/X Chanel;
- Enter the Connection Tutorial, then click next step
- Scan or enter the SN of datalogger manually, then choose the server.
- Connect with the Hotspot whose name consistent with the datalogger SN, then click the next step.
- Enter the Local Commissioning interface.

| Installation Manual                                                                                                    | Connection Tutorial                                                                                                    | Configure datalogger                                                                                                    |
|----------------------------------------------------------------------------------------------------|----------------------------------------------------------------------------------------------------|----------------------------------------------------------------------------------------------------|
| Please select a debugging tool                                                                                                    | Step 1 /4<br>Short press the datalogue button to enter<br>the hotspot mode                                                                                                    |                                                                                                    |
| USB/232-WiFi >                                                                                                    | Step 2 /4<br>Please make sure the blue LED of the<br>datalogger is always on                                                                                                    |                                                                                                    |
| ShineWiFi-S/X<br>(Only supports datalogger with<br>version 3.0.0.2 / 3.1.0.2 or above)                                                                                                    | Scan the Office de to identify the hotspot name                                                                                                    |                                                                                                    |
| Direct WiFi<br>(MIN TL-XH-US)                                                                                                    | Next                                                                                                    | Can not find the serial number?                                                                                                    |
|                                                                                                    |                                                                                                    |                                                                                                    |
| K Manual                                                                                                    | Cocal Commissioning                                                                                                    | Please select a product type     Please select a product type                                                                                                    |
| < Manual                                                                                                    | Local Commissioning                                                                                                    | Please select a product type Please select a product type Single phase                                                                                                    |
| KN:0123456789                                                                                                    | Confirm that the serial number of the datalogger is consistent with the name of the hotspot which mobile phone connected with.                                                                                                    | Please select a product type     ···       Please select a product type     Single phase       MIC, MIN TL-X/XE     >       MIN TL-XH     >                                                                                                    |
| K Manual                                                                                                    | Confirm that the serial number of the datalogger is consistent with the name of the hotspot which mobile phone connected with. Serial SUD09020AC                                                                                                    | Please select a product type     ···       Please select a product type     ···       Bingle phase     ···       MIC, MIN TL-XIXE     >       MIN TL-XH     >       Three phase     ···                                                                                                    |
| Kanual                                                                                                    | Confirm that the serial number of the datalogger is consistent with the name of the hotspot which mobile phone connected with.  Serial Number SUD09020AC Understand                                                                                                    | Please select a product type     ···       Please select a product type     ···       Single phase     ·       MC, MIN TL-X/XE     >       MIN TL-XH     >       Three phase     ·       MOD MID MAC     >       MOD TL3-XH     >                                                                                                    |
| Kanual       Image: SN-50123456789 sn       Serial Number       Please enter SN                                                                                                    | Confirm that the serial number of the datalogger is consistent with the name of the hotspot which mobile phone connected with.           Serial         SUD09020AC           Number         Hotspot name                                                                                                    | Please select a product type     ···       Please select a product type     ···       Single phase     ···       MiC, MIN TL-X/XE     >·       MIN TL-XH     >·       Three phase     ···       MOD MID MAC     >·       MOD TL3-XH     >·       MAX TL3LV/MV     >·                                                                      |
| Manual       Image: Strictlight of the strictlight of the strictlight | Confirm that the serial number of the datalogger is consistent with the name of the hotspot which mobile phone connected with.         Serial Number       SUD09020AC         Hotspot name       SUD09020AC       Go to set >                                                                                 | Please select a product type     ···       Please select a product type     Please select a product type       Bingle phase     ////////////////////////////////////                                                                                                    |
| Manual       Image: SN:0123456789       SN:0123456789       SN       Serial Number       Please enter SN       Server domain name       Please select the server domain name       Please select the server domain name       Which the datalogger belongs to                                                                                                    | Confirm that the serial number of the datalogger is consistent with the name of the hotspot which mobile phone connected with.           Serial           Subport           Number           Hotspot name         SUD09020AC                                                                                  | Please select a product type     ···       Please select a product type     ···       Single phase     ···       MC, MIN TL-X/XE     >·       MIN TL-XH     >·       Three phase     ···       MOD MID MAC     >·       MAX TL3LV/MV     >·       MAX TL3LV/MV     >·       -S/MTL-S/TL3-S     ···                                        |
| Manual     SN:0123456789     SN:0123456789     SN:0123456789     SN:0123456789     SN:0123456789     SN:0123456789     Serial Number     Please enter SN     Server domain name        Please select the server domain name           Please select the server domain name                                                                                                    | Cocal Commissioning           Constraint has the serial number of the dataloggers is consistent with           Constraint has the serial number of the dataloggers is consistent with           Constraint           Serial           Mumber           Hotspot name           SUD09020AC           Constraint | Please select a product type     •••       Please select a product type     •••       Single phase     ••       MIC, MIN TL-X/XE     ••       MIN TL-XH     •       Three phase     ••       MOD MID MAC     •       MOD TL3-XH     •       MAX TL3LV/MV     •       MAX TL3-X HV     •       -\$9/MTL-\$/TL3-8     •       Storage     • |
| Kanual     Image: Sin:Si123456789     Sin:Si123456789     Image: Sin:Si123456789     Serial Number     Please enter SN     Server domain name     Ves                                                                                                    | Cocal Commissioning           Cocal Commissioning             Confirm that the serial number of the datalogger is consistent with             Confirm that the serial number of the datalogger is consistent with             Serial           Number             Hotspot name   SUD09020AC             Next  | Please select a product type     •••       Please select a product type     Single phase     >       MiC, MIN TL-X/XE     >     >       MIT TL-XH     >     >       Three phase     >        MOD MID MAC     >     >       MOD TL3-XH     >     >       MAX TL3LV/MV     >     >       Signage     >        Storage     SpATL BL     >    |
| Kanual     Image: Distribution of the server domain name which the datalogger belongs to                                                                                                    | Cocal Commissioning           Cocal Commissioning   Confirm that the serial number of the datalogger is consistent with the mobile phone connected with?           Serial           Number   Entospot name SUD09020AC Coot oset >           Noxt                                                              | Please select a product type     •••       Please select a product type     Single phase       Mid, Min TL-XXE     >       Min TL-XA     >       Three phase     >       MOD MID MAC     >       MOD TL3-XH     >       MAX TL3LV/MV     >       MAX TL3LV/MV     >       SpArtLSTL3-S     >       Storage        SpArtL3BH     >         |

### ④ Direct WiFi Commissioning Tool

- Select the Direct WiFi Chanel;
- $\bullet$  Select the hotspot consistent with the inverter serial number to connect
- Enter the Local Commissioning interface.

| 26<br>Insta                                | Illation Manual | 3:26 -        | WLAN           | * =         | 3:26 4<br>• ShineTools<br>< Sottings |                | 3:28 -                             | cal Commissio           | ning Autorefres               |
|--------------------------------------------|-----------------|---------------|----------------|-------------|--------------------------------------|----------------|------------------------------------|-------------------------|-------------------------------|
|                                            |                 |               |                |             |                                      |                | Power General                      | en 0.0kWh               | 0.0kWh                        |
| Please select a debugging                  | g tool          |               |                |             | WLAN                                 |                | (KWh)<br>Energy Charged            | Tricking                | Total                         |
|                                            |                 |               |                |             | Tenda_DA8BB0                         | ۵ 🕈 🚯          | (KWh)<br>Enaroy Dischard           | Tuday                   | Total                         |
| USB/232-WiFi                               | *               |               |                |             | MY NETWORKS                          |                | (KWh)                              | Tutter                  | Tedal                         |
|                                            |                 | Committe Com  | increased MAPT |             | TAG1234560                           | ۵ 🗢 🖬          | (3) the Grid<br>(KWh)              | Titclay                 | D.DKWh<br>Total               |
| ShineWiFi-S/X<br>(Only supports datalogger | with >          | Currently Con | enected with   |             | OTHER METWORKS 21                    |                | Trom the Load<br>(KWh)             | 0.0kWh                  | 0.0kWh<br>fittal              |
| version 3.0.0.2 / 3.1.0.2 or i             | above)          | Tenda_DA5B    | 80             | Go to set > | ASUS                                 | <b>#</b> ₹ (1) | Current Power Rate                 | nd Power Changing       | Power Discharging<br>Peaker   |
| Direct WiFi<br>(MIN TL-XH-US)              |                 |               |                |             | Godzina                              |                | Import & Export Po                 | wer: 0.0W               | (Diversities) of              |
|                                            |                 |               | Next           |             | GuRul-Wifi                           | ÷ = ()         | C Fault                            |                         | Warning 0                     |
|                                            |                 |               |                |             | Ones                                 | • = ①          | •                                  |                         |                               |
|                                            |                 |               |                |             | PRM-GNXN                             | • * (j)        | =*                                 | 0                       | 8                             |
|                                            |                 |               |                |             | Tenda                                | . 🗢 🕦          | Quick Setting                      | System<br>Configuration | Grid Code Paramete<br>Setting |
|                                            |                 |               |                |             | Tenda_5G                             | • • ①          | 0.                                 | 6                       | +4+                           |
|                                            |                 |               |                |             | Tenda_DA8BB0_50                      | a 🔹 🕕          | Charge and Discharge<br>Management | . Smet Diagnosis        | Parameters                    |
|                                            |                 |               |                |             | TP-LINK_C630B0                       | ۵ 🗢 🚯          | 8                                  | =                       |                               |
|                                            |                 |               |                |             | WLAN1-BA0742                         | a = ()         | Advancad                           | Davies Infermation      |                               |
| ×                                          |                 |               |                |             | 20122.11                             |                | -                                  |                         | _                             |

## **(5)** Supported devices

| Supported devices |                  |
|-------------------|------------------|
| Single phase      | MIC, MIN TL-X/XE |
|                   | MIN TL-XH        |
|                   | MOD MID MAC      |
|                   | MOD TL3-XH       |
| Three phase       | MAX TL3 LV/MV    |
|                   | MAX TL3-X HV     |
| -S MTL-S/TL3-S    |                  |
|                   | SPA TL BL        |
| Storage           | SPA TL3 BH       |
|                   | SPH              |
|                   | SPH TL3 BH       |
|                   | SPH TL BL-US     |
| Direct WiFi       | MIN TL-XH-US     |

#### 6 Commissioning of TL-XH-US

Take TL-XH-US as example to introduce the APP function.

● Local Commissioning for TL-XH-US

- Local Commissioning> Quick Setting> Configuration;
- Choose the network configuration method \_WiFi;
- Select/fill network, enter the password, and select the server address;
- Click to connect to the network.

| <                                                                                                    | MIN TL-XH-US<br>Standby                | Auto refresh                         | < Quic            | k Setting Read      | <                                  | Configure the ne    | etwork | Network      |                        | 0.1451 |
|----------------------------------------------------------------------------------------------------|----------------------------------------|--------------------------------------|-------------------|---------------------|------------------------------------|---------------------|--------|--------------|------------------------|--------|
| Generation<br>(kWh)                                                                                                    | 0.0kWh<br>Today<br>0.0kWh              | 0.0kWh<br>Total<br>0.0kWh            | Network Type      | >                   | Network<br>configuration<br>method | O WIFI              | O LAN  | method       | WIFI                   |        |
| (kWh)<br>Discharged<br>(kWh)                                                                                                    | Today<br>0.0kWh<br>Today               | Total<br>0.0kWh<br>Total             | Power Sensor      | Electric Meter>     | 🛜 Enter                            | name of router      | ~      |              |                        |        |
| Energy Exported<br>the Grid<br>(kWh)<br>Consumptio<br>(kWh)                                                                                                    | n 0.0kWh<br>Today<br>n 0.0kWh<br>Today | 0.0kWh<br>Total<br>0.0kWh<br>Total   | Battery type      | GROWATT battery>    | 🔒 Enter                            | the router password | ø      | <u> </u>     |                        | ø      |
| Current Power Nom 0.0W 50                                                                                                    | ninal Power Charging                   | Power Discharging<br>Power<br>V 0.0W | Voltage Level     | 208 V               |                                    |                     |        | Server addre | SS                     |        |
| Import & Export Po                                                                                                    | ower: 0.0W                             | Dry contect S                        | EMS (i)           | Battery First       | Server addr                        | ess                 |        | Se           | 0                      |        |
| A Fault                                                                                                    | 0(00)                                  | Warning 401(01)                      | Enable AC Couple  |                     |                                    | er nostriame        |        |              | 1%                     |        |
| E)<br>Quick Setting                                                                                                    | System<br>Configuration                | Grid Code                            | Battery Diagnosis | >                   | Please ent                         | er Server           | ~      | Cor          | nfiguring, please be p | atient |
| Constant Constant Con | Smart Diagnosis                        | 114<br>Parameters                    | Output Mode       | Split Phase         |                                    |                     |        |              | Cancel                 |        |
| Advanced                                                                                                    | Device Information                     |                                      | Time              | 2020-01-01 10:25:46 |                                    | Connect to the Int  | rernet |              | Connect to the Inter   | net    |

Tips:

- The router name and password cannot contain space characters;
- Only support English input mode characters;
- (1) Supported punctuation: (.,?!:@;+=#/()\_-`^\*&..\$<>[]{})
- (2) Unsupported punctuation: ( $\overline{\phantom{a}} \cdots \cdot \in \ensuremath{'''}$ )

#### **2** Functions Introduction

There are Quick Setting, System Configuration, Grid Code, EMS, Smart Diagnosis, Basic Parameters, Advanced and Device Information chanel for TL-XH-US series.

|                                                                        | -Standby                                                                                     | Autorenes                                                                    |
|------------------------------------------------------------------------|----------------------------------------------------------------------------------------------|------------------------------------------------------------------------------|
| Generation                                                             | 0.0kWh                                                                                       | 0.0kWh                                                                       |
| (kWh)                                                                  | Today                                                                                        | Total                                                                        |
| Charged                                                                | 0.0kWh                                                                                       | 0.0kWh 🖳                                                                     |
| (kWh)                                                                  |                                                                                              | Total                                                                        |
| Discharged                                                             | 0.0kWh                                                                                       | 0.0kWh                                                                       |
| (kWh)                                                                  | Today                                                                                        | Total                                                                        |
| Energy Exported<br>the Grid                                            | to 0.0kWh                                                                                    | 0.0kWh                                                                       |
| (kWh)                                                                  |                                                                                              | Total                                                                        |
| Consumption                                                            | 0.0kWh                                                                                       | 0.0kWh                                                                       |
| (kWh)                                                                  | Today                                                                                        | Total                                                                        |
| 0.0W 500<br>sport & Export Pov                                         | 00.0W 0.0<br>ver: 0.0W<br>D(00) 🙆                                                            | W 0.0W<br>Divisionant (S<br>Warning 401(01                                   |
| 0.0W 504<br>oport & Export Pov                                         | 0.00 0.0<br>ver: 0.0W                                                                        | W 0.0W<br>Dry contact S<br>Warning 401(01                                    |
| 0.0W 500<br>Iport & Export Pov                                         | 0.00 0.0<br>ver: 0.0W<br>0(00) (3)                                                           | W 0.0W<br>Div contact (S)<br>Warning 401(0*                                  |
| 0.0W 500<br>port & Export Pov<br>Fault (<br>E)<br>Ouick Setting        | 00.0W 0.0<br>ver: 0.0W<br>0(00) ©<br>Configuration                                           | W 0.0W<br>Dry contact S<br>Warning 401(0'<br>S<br>Orid Code                  |
| 0.0W 501<br>aport & Export Pov<br>Fault (<br>E)<br>Quick Setting<br>\$ | 0.00W 0.0<br>ver: 0.0W<br>0(00) 0<br>System<br>Configuration                                 | W 0.0W<br>Dry Contact C<br>Warning 401(0'<br>B<br>Oris Code                  |
| 0.0W 504<br>port & Export Pov<br>Fault (<br>Cuick Setting<br>EMS       | 00.0W 0.0<br>ver: 0.0W<br>0(00) O<br>System<br>Configuration<br>G<br>System<br>Configuration | W 0.0W<br>Dry contact of<br>Warning 401(0r<br>Orid Cote<br>Hit<br>Parameters |
| 0.0W 504<br>port & Export Pov                                          | 00.0W 0.0<br>ver: 0.0W<br>(00) Configuration<br>Configuration<br>Smart Diagnosis             | W 0.0W<br>Dry context C<br>Warning 401(0)<br>Crid Code<br>Hit<br>Parameters  |

• Quick Setting: Include some commom functions for the PV system installation, like voltage level, sensor type. For other regions, the AFCI control will be also listed here

| <               | Quick Setting | Read            |
|-----------------|---------------|-----------------|
| Network Type    |               | >               |
| Power Sensor    | E             | Electric Meter> |
| Battery type    | GROV          | WATT battery>   |
| Voltage Level   |               | 208 V           |
| EMS (i)         |               | Battery First   |
| Enable AC Coup  | ple           |                 |
| Battery Diagnos | sis           | >               |
| Output Mode     |               | Split Phase     |
| Time            | 2020-01       | -01 10:25:46    |

• System Setting: this chanel is about the system control, you can control the inverter ON/OFF, change the active power or export limitation setting, also include the dry contact setting, AFCI, and the function relevant to the system output.

| <                                 | System Setti | ng                  |
|-----------------------------------|--------------|---------------------|
| Inverter Power On                 | Off          |                     |
| Active Power %                    |              | >                   |
| PV Input Mode                     | I            | ndependent MPPT $>$ |
| Export Limitation S               | etting       | >                   |
| Dry Contact Funct                 | ion          | >                   |
| Enable N-PE<br>Detection Functior | 1            |                     |
| Off-Grid Function                 |              | >                   |
| AFCI Function                     |              | >                   |

● Grid Code: Which is used to change the grid parameters, some region has special requirement besides the normal safety standard, the installers need to change the frequency/voltage limit, PF value or reset the LVRT setting personally, it is mainly for qualified electrical technicians, the end users can not change.

| < Grid Code                |   |
|----------------------------|---|
| Voltage ride through (i)   | > |
| Frequency ride through (i) | > |
| Ramp Rate                  | > |
| Frequency/Watt             | > |
| Voltage/Watt               | > |
| Voltage/Var                | > |
| Synchornization Range      | > |
| PF setting                 | > |

• EMS Chanel: Customers can choose the battery charge and discharge mode and the corresponding time period (support up to nine periods)

| < ems                                                    |                                  |
|----------------------------------------------------------|----------------------------------|
| Time Slot Setting for Charge/<br>Discharge Priority Mode | >                                |
| Enable AC Charge                                         |                                  |
| Charge Power Ratio %                                     | 100% >                           |
| Stop Charging SOC                                        | 100% >                           |
| Discharge Power Ratio %                                  | 100% >                           |
| Stop Discharging SOC                                     | 5%>                              |
| Battery Mode Setting                                     | can not set the > battery mode > |

• Smart Diagnosis: Include Smart I-V Curve Scan, Abnormal Waveform Record, Real-time Waveform Record and One Click Diagnosis

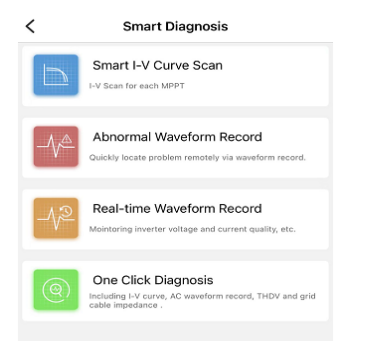

• The Basic Parameters channel shows the basic information, include the Grid Code standard, COM Address, etc,.

| < Para                | meters               |
|-----------------------|----------------------|
| Grid Code             | IEEE1547-208 >       |
| COM Address           | 1>                   |
| Baud Rate Selection   | 9600>                |
| Time                  | 2020-01-02 07:34:51> |
| Modbus Version        | 305                  |
| Fan Check             |                      |
| Total Generation Edit | 0.0kWh               |
| Clear History Data    | Don't clear >        |
| Reset                 | Doesn't recover >    |
| Model Setting         | >                    |

• The Advanced channel is for the O&M users, they can read or set parameters according to the register address.

| <                 | Advanced Set |
|-------------------|--------------|
| Command Type:     |              |
| Please input      |              |
| Register Address: |              |
| Please input      |              |
| Length/Data:      |              |
| Please input      |              |
|                   |              |
|                   |              |
|                   | Start        |
|                   |              |

• Device Information: customers could see the device information, like parameters about the DC/AC sides, information about battery and off-grid output, and the device version, which is helpful for the after sales service. And the remote upgrade function could be realized here(for 0&M users)

| C Device Information               |        | C Device upgrade | V Please select an upgrade package |
|------------------------------------|--------|------------------|------------------------------------|
| PV Voltage/Current/Power           | $\sim$ | Inverter upgrade | Inverter                           |
| AC Voltage/Frequency/Current/Power | ~ 1    | Current version: | Current version:                   |
| Off-grid parameter                 | >      |                  | Please select an Choose another    |
| Battery Parameter                  | >      |                  | upgrade package upgrade package    |
| Internal Parameter                 | ~      |                  |                                    |
| About Inverter                     | ~      |                  |                                    |
| Version Upgrade                    | ≥′     |                  |                                    |

#### •Firmware Upgrade

Once the ShineTools APP connect with the inverter, the inverter's firmware version will be checked. If it is not the latest one, the APP could take the upgrade. There are two methods for the local upgrade.

Auto upgrade: When the datalogger's hotspot is selected, once customer chooses the inverter, the inverter's firmware version will be checked. If it is not the latest one, there will be a pop-up:The current inverter version is too low, whether to upgrade the inverter version. If click the update, the inverter will upgrade, if cancel the process, customer also can upgrade the inverter in the [Device Information] channel.

Manual upgrade: If the latest version of the upgrade package has been downloaded locally, you can also select the package device upgrade in [Device Information], and click [Auto Upgrade] to select the installation package that needs to be upgraded in the [Device Information].

|                                                                                                    | And Innear      | 1                                                                                                    | • Upgrade                                      | Auto refresh    |            |                                                                                                    |                                                                                                    |                                                                              |
|----------------------------------------------------------------------------------------------------|-----------------|----------------------------------------------------------------------------------------------------|------------------------------------------------|-----------------|------------|----------------------------------------------------------------------------------------------------|----------------------------------------------------------------------------------------------------|------------------------------------------------------------------------------|
| Generation 0.0<br>(kWh) Today                                                                                                    | 593.3           | Generation<br>(kWh)                                                                                                    | 0.0<br>Tindey                                  | 593.3<br>Total  |            |                                                                                                    |                                                                                                    |                                                                              |
| Charged 0.0<br>(kWh) Tuday                                                                                                    | 30.7            | Charged<br>(kWh)                                                                                                    | 0.0<br>Today                                   | 30.7<br>Tend    |            |                                                                                                    |                                                                                                    |                                                                              |
| Note                                                                                                    |                 | Discharged                                                                                                    | 0.0                                            | 30.3            |            | 194                                                                                                    | Desente                                                                                                    | 00 Cancal                                                                    |
| to upgrade the inverter version?                                                                                                    | o low, whether  | - Upgrading/                                                                                                    | 1/4)                                           |                 |            | Q, Search                                                                                                    | HOCOTAS                                                                                                    | 00 Canoo                                                                     |
| current version                                                                                                    |                 | (C opgrading(                                                                                                    | (14)                                           |                 |            |                                                                                                    |                                                                                                    |                                                                              |
| DNaa035101ZBda55                                                                                                    |                 |                                                                                                    |                                                | 0%              |            | zip                                                                                                    | zip                                                                                                    | zip                                                                          |
| Latest version                                                                                                    |                 | C Please kee                                                                                                    | p the current page<br>upgrade process          | during the      |            | DNas04990128d<br>a56-C.20<br>3V28(22<br>317 KB                                                                                                    | DNax04000028d<br>a56-C.2ip<br>0/10/22<br>267 KD                                                                                                    | DNas0499012Bd<br>a67-C.2ip<br>0/7/22<br>010 KB                               |
| DNaa049901ZBda56-0                                                                                                    | C rong          |                                                                                                    | Cancel                                         | ing             |            | zip                                                                                                    | zip                                                                                                    | zip                                                                          |
| Cancel                                                                                                    | Update          | 0.0W 10<br>Import & Export Powe                                                                                               | 000.0W 0.0V                                    | v o.ow          |            | DNas03510128da<br>56-028<br>2224/22<br>299 KR                                                                                                    | DNas03000028d<br>a55-C.zlp<br>2/28/22<br>265.KD                                                                                                    | UEAA0302022AC<br>A03-U.20<br>U2022<br>23140                                  |
| Fault 302(00)                                                                                                    | Warning (0(00)  | Seult 3                                                                                                    | 12(00)                                         | Varning O(00)   |            | Zip                                                                                                    | zip                                                                                                    | zip                                                                          |
|                                                                                                    | 114             |                                                                                                    | ~                                              | 114             |            | ALBAD10701ZABA<br>10-U.2ip<br>1/10/22                                                                                                    | ALBA020101ZABA<br>11-U.2/p<br>1/10/22                                                                                                    | UEAA030000ZAC<br>A03-U.20                                                    |
|                                                                                                    |                 |                                                                                                    |                                                |                 |            |                                                                                                    |                                                                                                    |                                                                              |
| Device Inform                                                                                                    | ation           | < Please s                                                                                                    | select an up                                   | ograde package  |            | Processes                                                                                                    |                                                                                                    | Broom                                                                        |
| Device Inform                                                                                                    | nation<br>~     | < Please s                                                                                                    | select an up                                   | ograde package  |            | Second Second                                                                                                    |                                                                                                    | Broose                                                                       |
| Device Inform<br>Voltage/Current/Power<br>Voltage/Frequency/Current/i                                                                               | nation          | < Please s                                                                                                    | select an up                                   | ograde package  |            | 9<br>Facebra                                                                                                    | 48 ≠                                                                                                    | Broos                                                                        |
| Device Inform<br>Voltage/Current/Power<br>Voltage/Frequency/Current/I                                                                               | Power V         | Please s Inverter Current version                                                                                             | select an up                                   | ograde package  |            | 9<br>16:<br><                                                                                                    | 48 -7<br>Picase sele<br>erter                                                                                                    | ect an upgrade                                                               |
| Device Inform<br>Voltage/Current/Power<br>Voltage/Frequency/Current/i<br>-grid parameter                                                            | Power >         | Please s  Inverter Current version Please select a                                                                            | select an up<br>n:                             | ograde package  | her        | Second<br>Annual<br>Cu                                                                                                    | 48 √<br>Please sele<br>erter<br>rrent version:                                                                                                    | Erose                                                                        |
| Device Inform<br>Voltage/Current/Power<br>Voltage/Frequency/Current/fi<br>-grid parameter<br>tery Parameter                                         | Prover >        | Please s                                                                                                    | select an up<br>n:<br>In<br>Ige                | Dograde package | her        |                                                                                                    | 48 -7<br>Picase sele<br>erter<br>rrent version:<br>ase select an<br>grade package                                                                                         | ct an upgrade                                                                |
| Device Inform<br>Voltage/Current/Power<br>Voltage/Frequency/Current/i<br>grid parameter<br>tery Parameter<br>ernal Parameter                        | Prover >        | Please select a upgrade packa<br>DNa049901Z                                                                                   | select an up<br>n:<br>in<br>ige<br>Bda56-C.zip | Dograde package | her<br>age | Contraction of the second second seco                                                                                                    | 48 7<br>Please sele<br>erter<br>rrent version:<br>ese select an<br>grade package<br>sea0499012Bde                                                                         | ect an upgrade<br>56-C.zip                                                   |
| Device Inform<br>Voltage/Current/Power<br>voltage/Frequency/Current/P<br>-grid parameter<br>erral Parameter<br>erral Parameter<br>out Inverter      | Power >         | Please s           Inverter           Current version           Please select a           upgrade packa           DNaa0499012 | select an up<br>n:<br>in<br>ige<br>Bda56-C.zip | ograde package  | her<br>age | Paor<br>Minu<br>Car<br>Minu<br>Ca | 48 4<br>Please sete<br>erter<br>rrent version:<br>ase setect an<br>grade package<br>lawo04990728da<br>The current invert                                                  | et an upgrade<br>66-C.20<br>Note the hypertext                               |
| Device Inform<br>Voltage/Current/Power<br>C: Voltage/Frequency/Current/P<br>f-grid parameter<br>ttery Parameter<br>ternal Parameter<br>out Inverter | Power > > > > > | Please s      Inverter      Current version      Please select a      upgrade packa      DNaa0499012                          | n:<br>In<br>Ige<br>Bda56-C.zip                 | ograde package  | her<br>ige |                                                                                                    | 48 -7<br>Please sole<br>erter<br>grad package<br>asserted tan<br>grad package<br>(ass0400012Bda<br>Current ventor:<br>Current ventor:<br>Target ventor:<br>Target ventor: | et an upgrade<br>act an upgrade<br>see-C.zb<br>Note<br>be the invester veels |

The parameters setting are varying for different inverter(PV inverter and storage inverter), please setting according to detailed interface.

| 16:03 🕈                       |                         | 🕈 📭          | 16:03 🕈                                                  |                               | 🗢 📭                        | 4:10 🕈                                          |                              | ···· ? [[9]                |
|-------------------------------|-------------------------|--------------|----------------------------------------------------------|-------------------------------|----------------------------|-------------------------------------------------|------------------------------|----------------------------|
| <                             | MOD MID MAC<br>Standby  | Auto refresh | <                                                        | MIN TL-XH<br>Standby          | Auto refresh               | <                                               | SPH                          | Auto refresh               |
| Energy                        | 0.0kWh<br>Today         | 0.0kWh       | Generation                                               | 0.0kWh                        | 0.0kWh                     | Energy                                          | Today                        | Total                      |
| Rower                         | 0.0W                    | 5000.0W      | Charged<br>(kWh)                                         | 0.0kWh                        | 0.0kWh                     | <ul> <li>Generation</li> <li>Charged</li> </ul> | 0.0kWh<br>0.0kWh             | 0.0kWh                     |
| A Fault 0                     | 🙆 Wa                    | ning Q >     | Discharged     (kWh)     Energy Exported to     the Grid | 0.0kWh<br>Today<br>0.0kWh     | 0.0kWh<br>Total<br>0.0kWh  | O Discharged                                    | 0.0kWh<br>1 0.0kWh<br>0.0kWh | 0.0kWh<br>0.0kWh<br>0.0kWh |
| Et                            | C.                      | 441          | Consumption<br>(kWh)                                     | 0.0kWh<br>Today               | 0.0kWh                     | O Consumption                                   | 0.0kWh                       | 0.0kWh                     |
| Quick Setting                 | System<br>Configuration | Parameters   | Current Power Nomina                                     | al Power Charging             | Power Discharging<br>Power | Current Power                                   | (F)<br>Charging Power        | Discharging Power          |
| ö                             | $\odot$                 | 20           | Import & Export Powe                                     | er: 0.0W                      | (Thy contact: (5)          | Simport & Export Pe                             | wer: 0.0W                    | 0.0W                       |
| Grid Code                     | Smart Diagnosis         | Advanced     | A Fault 0                                                | 0                             | Warning 0                  | 6 Fault                                         |                              |                            |
| Auto test (only<br>for italy) | Device Information      |              | E)<br>Quick Setting                                      | System                        | 414<br>Tel                 | Cuick Setting                                   | System<br>Configuration      | Basic Setting              |
|                               |                         |              | 8                                                        | ۵.                            | •                          | Grid Code                                       | tit<br>EMS                   | <b>Po</b><br>Advanced      |
|                               |                         |              | Grid Code                                                | EMS                           | Smart Diagnosis            |                                                 |                              |                            |
|                               |                         |              | 20                                                       |                               |                            | Auto test (only<br>for italy)                   | Device Information           |                            |
|                               |                         |              | Advanced                                                 | Auto test (only<br>for Italy) | Device Information         |                                                 |                              |                            |

⑧Fault Warning

When the device has faults and warnings, the fault/warning codes and corresponding solution will appear on the page.

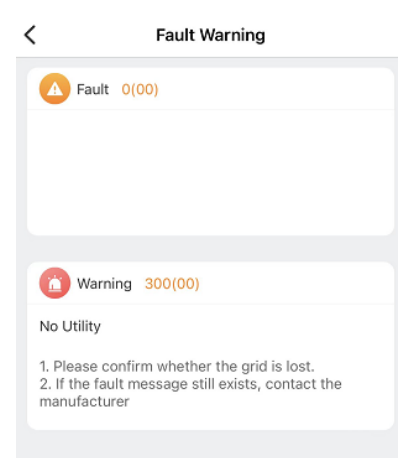